## FTP ソフトの設定方法(Windows)

ホームページを公開するためには、ホームページ作成用ソフト等で作成したデータをサーバへ登録する必要 があります。本手順書では、Windows の FFFTP を例に FTP ソフトの設定方法をご紹介します。

- 1. FFFTP を起動してください。
- 2. 最初に次の画面が表示されます。[新規ホスト(N)]をクリックしてください。

| ■ ホスト一覧      | ×                                                                                                    |
|--------------|----------------------------------------------------------------------------------------------------|
|              | <ul> <li>新規ホスト(N)</li> <li>新規グループ(G)</li> <li>設定変更(M)</li> <li>コピー(C)</li> <li>削隊(D)</li> <li>↑ ↓</li> <li>既定の設定(F)</li> <li>ヘルプ</li> </ul> |
| 接続(S) 閉じる(O) |                                                                                                    |

3.「ホストの設定」が表示されます。以下の項目を次のように設定し、最後に[OK]をクリックします。

| 高度                  |              | 暗号化           | 特殊機能              |
|---------------------|--------------|---------------|-------------------|
| 基本                  | 拡張           | 文字コード         | ダイアルアップ           |
| マストの設定名             | (T)          | ホスト名(アドレ      | Z)(N)             |
| メディアキャット            | www1.**.medi | acatine.jp 2  |                   |
| レーザー名(U)            | パス           | ワード/パスフレーズ(P) |                   |
| katakakak           | (3)          | (4)           | Danonymous        |
| □ − − □ ↓ ① 2 □ # ■ |              |               |                   |
| 1 /0//07/09/0       | 78702467     | 1             |                   |
|                     |              |               |                   |
| えたの初期フォ             | FJU9(R)      | 1             |                   |
| SUDIIC_html (       | 2            |               | 現在のフォルタ           |
|                     |              | NOT           | <del>オ</del> ろ(F) |
| コ最後にアクセ             | こくしたフォルダを    | 次回の初期フォルダと    | 9000              |
| 」最後にアクセ             | えしたフォルダを     | :)欠回の初期フォルダと  | 9.0/17            |
| □最後にアクセ             | 2入したフォルダを    | ら次回の初期フォルダと   | 30/17             |
| □最後にアクセ             | ころしたフォルダを    | ※欠回のネカカ期フォルダと | 39/17             |

- ① ホストの設定名:自由に入力してください。他のホストと区別するために利用します。
- ② ホスト名 : ホームページ (WWW) サーバ名を入力します。
- ③ ユーザ名 : アカウントIDの@より前の文字列を入力してください。
   ※2011 年 5 月以前にホームページを発行されたお客様で、弊社からお送りした書面をお持ちで無い
   場合はセルフページ内のアカウントメニュートップ > ホームページ設定情報 にてご確認ください。
- ④ パスワード/パスフレーズ:ホームページ発行時にお決めいただいたパスワードを入力します。
   ※こちらにパスワードを入力されますと、以降のホスト接続時のパスワード入力は不要となりますが、 セキュリティの観点より、こちらの欄へはパスワードを入力されないことをお勧めいたします。(ホ ストへ接続する度にパスワードの入力が必要です。)
- ⑤ ホストの初期フォルダ : 「public\_html」と入力してください。

4. サーバへの接続

ホストー覧からホストを選択し[接続(S)]ボタンをクリックすると、下の画面が表示されます。 パスワードを入力して[OK]ボタンをクリックします。

| パスワードパスフレーズ |    |       |  |  |
|-------------|----|-------|--|--|
| ••••        |    |       |  |  |
|             | OK | キャンセル |  |  |

5. ホームページデータのサーバへの登録(アップロード)

下の画面が表示されます。

画面左側にはお客様のパソコンのファイル一覧が、画面右側には接続したサーバのファイル一覧が表示 されます。(www\*.mediacat.ne.jp をご利用の方のみ、初めて接続したときは、画面のように index.html が表示されます)

- ① サーバのフォルダの TOP は「/public\_html」にしてください。
- 画面左側のファイル一覧を操作し、お客様が作成したホームページデータのある場所へ移動してく ださい。
- ③ 次にサーバへ登録したいファイルを選択してください。
- ④ 画面上の「 1 」ボタンを押してください。

| <b>Pp</b> メディア=<br>接続(F) 二 | キャット( : 暗号化されてい<br>コマンド(( 4 / クマーク(B) 表: | ません - FFFTP<br>示(V) ツール(T) オプション(O) ヘJ | レプ(H)              |                            |                  |     | -    |       | × |
|----------------------------|------------------------------------------|----------------------------------------|--------------------|----------------------------|------------------|-----|------|-------|---|
| 🕈 🗡 🛪                      | K   🔹 🛧 🛧 🗠                              | 😂   🗿 🖪 隆   S³ E.o Jis I               |                    | 無   カナ   び   iii 🏢   陰   🔗 |                  |     |      |       |   |
| 🔁 🗃                        | C:¥Users¥cnci¥Documents                  | s¥web (2)                              |                    | 🖻 🗃 🛛 /public_html 🚺       |                  |     |      |       | ~ |
| 名前                         |                                          | 日付                                     | サイズ 種類             | 名前                         | 日付               | サイズ | 種類   | 属性    |   |
| index.ht                   | tml<br>999_count.dat                     | 2017/03/22 14:56<br>2017/03/21 9:44    | 163 html<br>22 dat | 🖹 index.html               | 2017/03/22 14:56 | 157 | html | rw-rr |   |
|                            |                                          |                                        |                    |                            |                  |     |      |       |   |
|                            |                                          |                                        |                    |                            |                  |     |      |       |   |
|                            |                                          |                                        |                    |                            |                  |     |      |       |   |
|                            |                                          |                                        |                    |                            |                  |     |      |       |   |
|                            |                                          |                                        |                    |                            |                  |     |      |       |   |
|                            |                                          |                                        |                    |                            |                  |     |      |       |   |
|                            |                                          |                                        |                    |                            |                  |     |      |       |   |
|                            |                                          |                                        |                    |                            |                  |     |      |       |   |
|                            |                                          |                                        |                    | <                          |                  |     |      |       | > |
| 226 3 ma<br>ファイル           | atches total<br>,一覧の取得は正常終 <sup>-</sup>  | 了しました. (327 Bytes)                     |                    |                            |                  |     |      |       | ^ |
|                            |                                          |                                        |                    |                            |                  |     |      |       | ~ |
| ローカル                       | 選択2個(185 Bytes)                          | ローカル空 68.08G Bytes                     | 転送待ちファイル0個         |                            |                  |     |      |       |   |

※ホームページの表紙にするページ(トップページ)は「index.html」というファイル名にしてください。